# <u>在 Windows 以無線網路方式安裝及連接 PIXMA G7070 打印機(以 Windows 10 作示範)</u> Installing PIXMA G7070 on Windows via WiFi connection (Use Windows 10 as example)

 確保在開始無線連接設定之前,印表機已開啟。 如果電源開啟,電源(ON)指示燈(A)將亮起或閃爍。 Make sure printer is turned on before starting wireless connection setup. If the power is on, the ON lamp (A) will be lit or flashing.

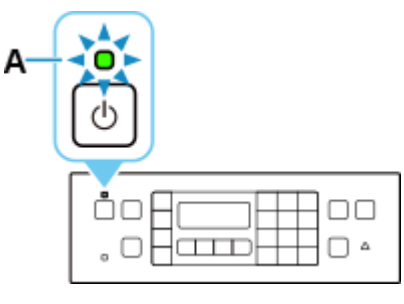

如果顯示以下螢幕,請按**停止(Stop)**按鈕(B)。
 如果未顯示以下螢幕,請繼續執行下一步。
 If the screen on the below appears, press the **Stop** button (B).

If the following screen is not displayed, proceed to the next step.

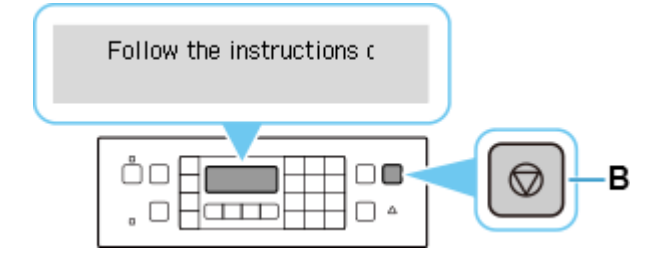

3. 按**設定(Setup)**按鈕(A)。 Press the **Setup** button (A).

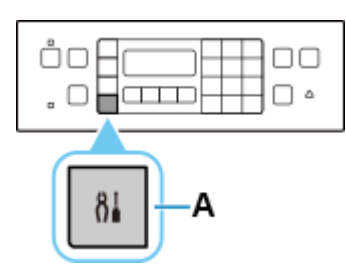

4. 使用 ◀或 ▶ 按鈕(B)選擇 Wi-Fi 設定(Wi-Fi setup)並按 OK 按鈕。

Use the  $\blacktriangleleft$  or  $\blacktriangleright$  button (B) to select **Wi-Fi setup** and press the **OK** button.

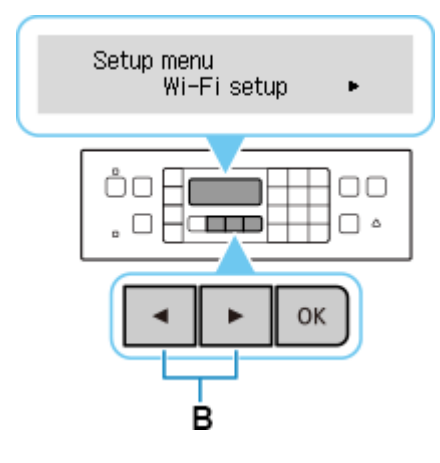

5. 選擇**手動連接(Manual connect)**並按 OK 按鈕。

Select Manual connect and press the OK button.

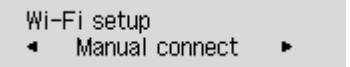

6. 選擇無線路由器並按 OK 按鈕。

Select your wireless router and press the **OK** button.

Þ

Select router

如果未找到您的路由器,請確定您的路由器設定符合以下打印機的規格:

If you do not find your router, please ensure your router setting meets the below printer requirement:

- a. 頻率 Frequency: 2.4GHZ
- b. 頻道 Channel: 1-11 (其中一條 either one)
- 7. 按 OK 按鈕。

Press the **OK** button.

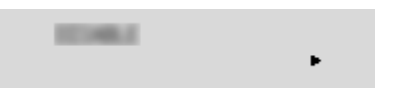

8. 輸入密碼。 文字輸入區分大小寫。

Enter the password. <u>Text Entry</u> is case-sensitive.

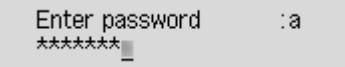

9. 輸入後,按OK按鈕。

After entry, press the **OK** button.

# 10. 顯示下方的螢幕時,請按 OK 按鈕。

When the screen on the below appears, press the **OK** button.

Connected Press [OK]

#### 11. 按影印(COPY)按鈕(A)。

Press the **COPY** button (A).

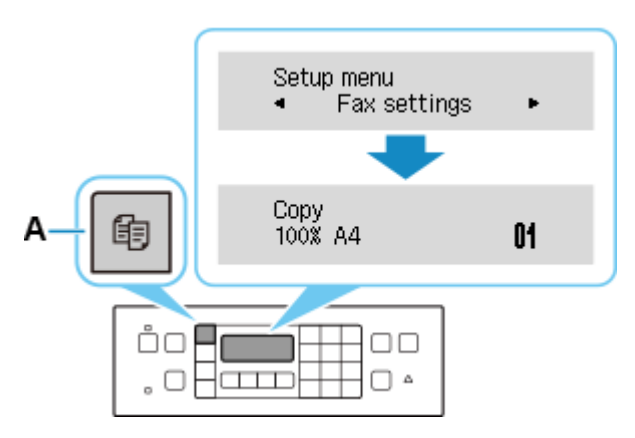

網路連接設定完成。

The network connection setup is now complete.

 12.
 點擊以下連結下載有關之驅動程式:

 <a href="https://hk.canon/zh">https://hk.canon/zh</a> HK/support/0101047003/1

Click below link to download printer driver: https://hk.canon/en/support/0101047003/1

13. 按上面網頁內的〔下載〕,下載完成後開啟該檔案安裝

Click [Download] in the webpage above, and then execute the file after download was completed

14. 按〔下一步〕

#### Click [Next]

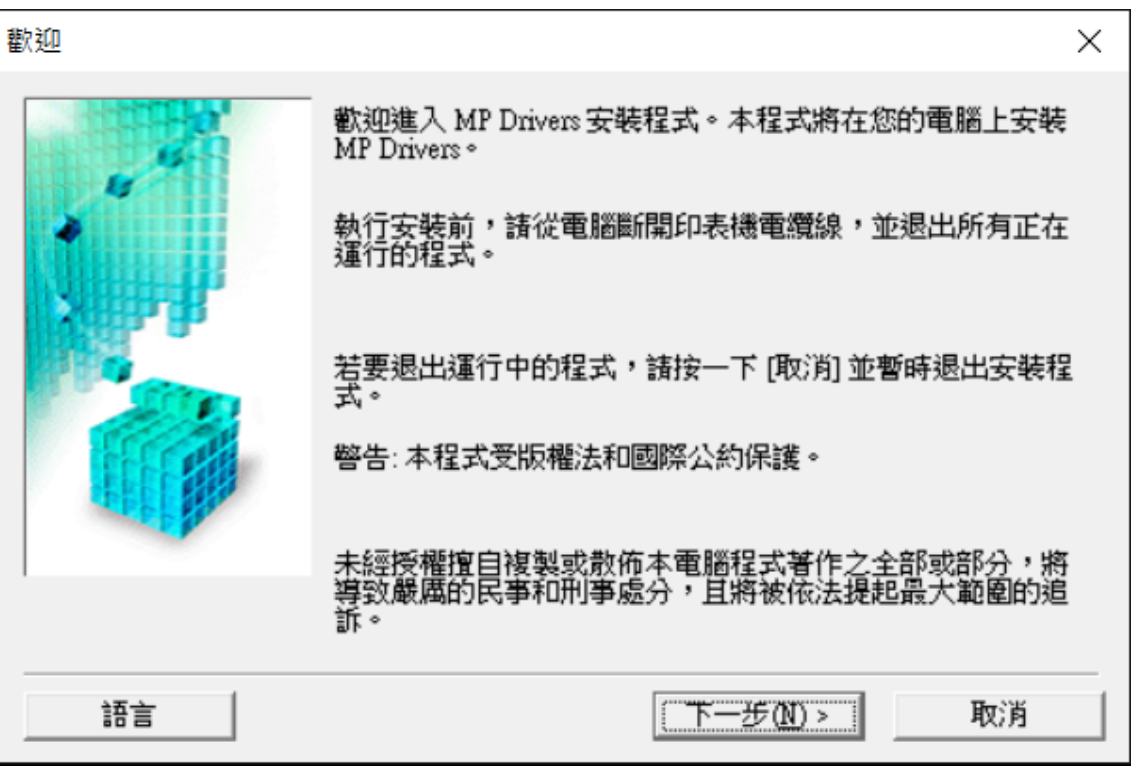

## 15. 選擇〔亞洲〕,按〔下一步〕

### Select [Asia]; click [Next]

選擇居住地

| 選擇居住地,然後按一下<br>居住地(P):<br>美國,加拿大,拉丁美洲<br>歐洲,中東,非洲<br>亞洲<br>太平洋地區 | [下一步]。<br>{ |    |
|------------------------------------------------------------------|-------------|----|
| <上一步®)                                                           | 下一步(N) >    | 取消 |

 $\times$ 

 $\times$ 

## 16. 按〔是〕

Click [Yes]

許可協定

安裝軟體程式前,請仔細閱讀以下許可協定。

| 終端使用者授權合約                                                                                                    |                                                                                 |                                                                                |                                                      | ^ |
|----------------------------------------------------------------------------------------------------|---------------------------------------------------------------------------------|--------------------------------------------------------------------------------|------------------------------------------------------|---|
| 注意:在安裝本官方授權軟體前                                                                                                    | 前 <b>,諸您閱讀本</b> 文                                                               | [件。                                                                            |                                                      |   |
| 本使用授權合約是您(個人或實)<br>約」),是關於(i)隨同本合約提(<br>其更新(統稱「軟體」),(ii)軟體<br>資料或印表機的韌體更新(簡稱<br>軟體及其更新線上提供用於列印<br>示(本軟體除外)(簡稱「內容資料 | 體)與 Canon Inc.)<br>供給您的軟體程式<br>數 Canon 噴墨印<br>「資料更新」),<br>叩的數位格式之文<br>斗」)的合約。以後 | 之間的授權合約(簡<br>44] (簡稱「印表納<br>2表機(簡稱「印表納<br>及(磁)隨同本合約期<br>(字、影像、圖示和<br>後提及的軟體和內容 | [稱「合<br>象上手冊及<br>畿」)的其他<br>提供或使用該<br>]其他視覺表<br>容資料各自 | ~ |
| 吅果接受協定,按一下 [是]。如                                                                                                   | 按一下 [否],MP                                                                      | Drivers 的安裝將被                                                                  | 皮取消。                                                 |   |
|                                                                                                    |                                                                                 |                                                                                |                                                      |   |
|                                                                                                    | <上一步(B)                                                                         | 是(Y)                                                                           | 否则                                                   |   |

選擇〔透過 Wi-Fi 連接使用印表機 (W)〕,按〔下一步〕
 Select [Use the printer with Wi-Fi connection]; click [Next]

連接方法

X

制選〔停用封鎖(R)〕,按〔下一步〕
 Select [Deactivate the block]; click [Next]

| 檢查防火牆 |                                           | $\times$ |
|-------|-------------------------------------------|----------|
|       | 必須在 Windows 防火牆功能中停用對本軟體的封鎖。<br>☞ 停用封鎖(R) |          |
|       | 下一步(N) > 取消                               |          |

19. 選擇〔自動搜尋(A)〕,按〔下一步〕

Select [Automatic search]; click [Next]

| 搜尋印表機 |                                                                      | $\times$ |
|-------|----------------------------------------------------------------------|----------|
|       | 搜尋可以在網路上使用的印表機。<br>通常情況下,諸選擇 [自動搜尋]。<br>← 自動搜尋(A)                    |          |
|       | 也可以透過指定在印表機上設定的 IP 位址來執行搜尋。<br>⑦ 透過 IPv4 位址搜尋(I): ⑦ 透過 IPv6 位址搜尋(P): | _        |
|       | 下一步(N) > 取消                                                          |          |

20. 選擇〔G7000 series〕,按〔下一步〕

Select [G7000 series]; click [Next]

|                                                                                                    | IPv4 裝置   IPv6 裝置  <br>偵測到的印表機(D):               |                                       |                    |
|----------------------------------------------------------------------------------------------------|--------------------------------------------------|---------------------------------------|--------------------|
| and the second second s | 型號<br>crics                                      | MAC 位址                                | IP 位址<br>192.168.1 |
|                                                                                                    | Les III des 1000 f.d.: III des eters de 146 de 1 | State day on the set of a last set of | 更新(LD)             |
|                                                                                                    | 如果您要使用的印表機不9<br>機,勾選[檢查印表機設定                     | 列出,按一下[更新]。如果仍<br>[] 然後按一下 [下一步]。     | 不但測到印表             |
|                                                                                                    |                                                  |                                       |                    |

21. 正在註冊印表機驅動程式,請稍候

Registering the driver, please wait

| 正在註 | 冊印表機驅動程式 |  |
|-----|----------|--|
|     |          |  |

22. 安裝完成,按〔完成〕

Driver installation was completed; click [Finish]

| 安裝完成  | — 安裝已完成。 |         |       | × |
|-------|----------|---------|-------|---|
|       | 型號:      | eries   |       |   |
|       | ☞ 設定為預設  | :印表機(U) |       |   |
| 說明(H) |          |         | 完成(C) |   |

-完--End-